The following checklist is a necessary part of the Powered by Firefox OS Brand Certification Process. This checklist may be modified by Mozilla from time to time. Please submit the following completed checklist along with the Powered by Firefox OS Inside automated test suite results to <u>fxos-cert@mozilla.com</u> and ship a sample device and sample packaging to each of these addresses:

| Vance Chen                     | Chen Firefox OS Brand Review Tea |  |
|--------------------------------|----------------------------------|--|
| 4FA1, No.106, Sec.5, Xinyi Rd. | c/o Vik Iya                      |  |
| Xinyi Dist., Taipei City 11047 | Mozilla San Francisco            |  |
| TAIWAN                         | 2 Harrison Street, Suite 175     |  |
| Phone: +886287861100           | San Francisco, CA USA 94105      |  |

The specifics needed to meet these objectives are called out in the Firefox OS Branding Terms, which will be offered to you to execute after successful completion of certification. The final pass/fail decision will be made by Mozilla. Mozilla will work to expedite review and approval of submissions. In order to be in compliance with the Firefox OS Branding Terms Mozilla's approval is required prior to device manufacturing.

| OEM Legal Company Name:                    |  |
|--------------------------------------------|--|
| OEM Contact Name:                          |  |
| OEM Contact Email Address:                 |  |
| OEM Contact Business Address:              |  |
| Device Make & Model:                       |  |
| Branded Device ID:                         |  |
| Firmware Version:                          |  |
| OEM Build ID to be certified:              |  |
| Provide a link to your software release:   |  |
| Gecko Version OEM Build is based on:       |  |
| Gaia Version OEM Build is based on:        |  |
| Tracking IDs for physical device shipments |  |

>>> Please complete the following information <<<

## Mozilla Firefox OS Certification Checklist

| Tes | tcase                               | Steps                                                                                                    | Expected Result / Value                                                                                                    | Actual Result | Comments |
|-----|-------------------------------------|----------------------------------------------------------------------------------------------------|----------------------------------------------------------------------------------------------------|---------------|----------|
| 1.  | Device<br>Packaging                 | To expedite feedback on packaging,<br>please send digital copy of branding<br>use in hardware, packaging, manual<br>and other marketing collateral to <u>fxos-</u><br><u>cert-brand@Mozilla.com</u>                                          | Must comply with Branding Guidelines.<br>This document can be downloaded from<br>here:<br>https://mobilepartners.mozilla.org/market/certification-<br>overview/                                |               |          |
| 2.  | Device<br>Packaging                 | Send us sample packaging or attach<br>photos of materials to this checklist to<br>both addresses noted above.)                                                                                                    | Must comply with Branding Guidelines.<br>This document can be downloaded from<br>here:<br>https://mobilepartners.mozilla.org/market/certification-<br>overview/                                |               |          |
| 3.  | Device<br>Hardware                  | Send one functioning sample of the device you are planning to manufacturer for end users to each address above.                                                                                                    | Must comply with Branding Guidelines and<br>Branding Requirements.<br>These documents can be downloaded from<br>here:<br>https://mobilepartners.mozilla.org/market/certification-<br>overview/ |               |          |
| 4.  | Test Results                        | Submit results from Certification Test<br>suite along with this completed checklist<br>to fxos-cert@mozilla.com                                                                                                    | Certification Test Suite can be found here:<br>https://mobilepartners.mozilla.org/market/certify-your-<br>ffos-device/                                                                         |               |          |
| 5.  | Verify Web API<br>compliance        | Verify that you did not remove or modify<br>any web APIs from the most current<br>release of B2G which are exposed to<br>web content, including certified,<br>privileged or regular apps and general<br>web pages.<br>Verify in source code. | Must comply with Brand Requirements.<br>This document can be downloaded from<br>here:<br>https://mobilepartners.mozilla.org/market/certification-<br>overview/                                 |               |          |
| 6.  | Verify<br>Permissions<br>compliance | Verify that you did not modify the<br>permission architecture or data<br>management features available in the<br>B2G source code you used for your<br>Build. Verify in source code.                                                          | Must comply with Brand Requirements.<br>This document can be downloaded from<br>here:<br>https://mobilepartners.mozilla.org/market/certification-<br>overview/                                 |               |          |
| 7.  | Update<br>Information               | Provide information on how Mozilla can flash sample device with updates                                                                                                    | Attach document with steps and any<br>needed access information needed to<br>execute an update to the device you are<br>submitting for certification.                                          |               |          |

## Mozilla Firefox OS Certification Checklist

| 8.  | Marketplace<br>Installation    | Ensure Marketplace app is installed<br>by default on the phone. Unlock the<br>phone and look for the marketplace<br>icon. Check that marketplace cannot<br>be deleted               | Marketplace app is installed and has the right icon.                                                                                                    |  |
|-----|--------------------------------|----------------------------------------------------------------------------------------------------|----------------------------------------------------------------------------------------------------|--|
| 9.  | Launch<br>Marketplace          | Unlock the phone and click on the Marketplace icon                                                                                                    | Marketplace launches loading the<br>Marketplace homepage                                                                                                    |  |
| 10. | Search for<br>an app           | Search for an app. (Examples: Twitter,<br>Captain Rogers)                                                                                                    | User is able to search for apps by name and the app is listed in search results                                                                                                    |  |
| 11. | Log in to<br>Marketplace       | From the settings page, click on the<br>Sign in button. The persona flow will<br>launch in a trusted UI. Log in with<br>valid credentials                                           | User can log in using persona (which<br>launches within a trusted UI) and are able<br>to log in to marketplace                                                                                                    |  |
| 12. | Install an<br>app              | Navigate to the details page for any app and click on the install button                                                                                                    | Install is successful and the app can be launched from within Marketplace                                                                                                    |  |
| 13. | Add a review                   | Navigate to the details page for an app while logged in. Click on the 'Write a Review' button. Select a star                                                                        | User is able to add a review to any free app while logged in                                                                                                    |  |
| 14. | Install<br>packaged<br>app     | Search for a packaged app like<br>"Simple Paint" and install it.                                                                                                    | Packaged app is installed successfully<br>and can be launched from within<br>Marketplace                                                                                                    |  |
| 15. | Update a<br>packaged<br>app    | Check that installed packaged apps<br>get updates by checking for updates<br>from the Settings app                                                                                  | Updates show up for installed packaged<br>apps. (Note, there must be an update<br>pending for a packaged app installed on<br>the device to complete this test step.)                                                   |  |
| 16. | Region<br>detection via<br>SIM | With carrier specific SIM, launch<br>Marketplace.                                                                                                    | Region is auto-detected.<br>(Note this test step is for devices being<br>produced for a specific Operator.)                                                                                                    |  |
| 17. | Purchase<br>paid for app       | Start the purchase of a paid app. Sign<br>in using Persona. Create / Confirm or<br>Enter your PIN. If need be, confirm<br>your mobile number. Confirm<br>purchase by clicking "Buy" | Purchase is successful. After purchase,<br>installation prompt happens automatically.<br>(Note this test step is for regions where<br>paid apps is enabled and requires actual<br>purchase of an app available in that |  |